## **Create A Summary Notification**

e-Builder sends e-mail notifications to users whenever something of interest happens on a project such as a process instance arriving in your court or someone requesting that you leave a comment. These emails can be overwhelming and can easily slip through the cracks of the day. eB can send you a single customized notification that summarizes your relevant activities each day, week, or month depending on settings you choose.

To create a summary notification:

1) In e-Builder, click on Setup at the top of the page.

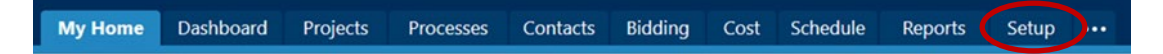

2) On the left side of the Setup page, click on Preferences to expand the submenu, then click on Notification Settings.

| My Home            | Dashboard |
|--------------------|-----------|
| UNIVE<br>UCF CENTR | RSITY OF  |
| Recent Pages       | •         |
| My Setting         | S         |
| > Membership       |           |
| > Personal Inform  | nation    |
| Preferences        |           |
| Notification S     | Settings  |
| Interface Set      | tings     |
| Schedule           |           |
| Subscriptions      |           |
| Views              |           |

3) On the Notification Settings, click the Summary Notifications tab.

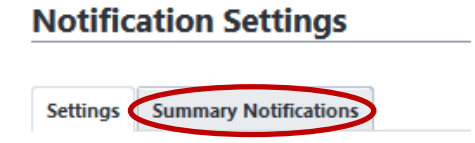

4) On the Summary Notifications screen, click the Create button on the right side of the page.

| Notification Settings                       |                                      |         |                  |               |        |  |
|---------------------------------------------|--------------------------------------|---------|------------------|---------------|--------|--|
| Settings<br>Manage                          | ettings Summary Notifications Create |         |                  |               | Create |  |
|                                             | Subject 🔺                            | Send at | Last Modified by | Date Modified |        |  |
| No Summary Notifications have been created. |                                      |         |                  |               |        |  |

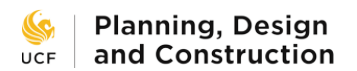

5) The Create Summary Notification page appears. From here you can set how often you receive the summaries, when they are sent to you, and which information they contain.

| Create Summary Notification |                 |      |        |
|-----------------------------|-----------------|------|--------|
| Details                     |                 | Save | Cancel |
| Template                    | Select Template |      | ~      |
| * Subject                   |                 |      |        |
| * Module(s)                 |                 |      |        |
|                             |                 |      |        |
| * Send Daily Summary at     | 9:00 AM         |      |        |
|                             |                 | Save | Cancel |

6) Use the Template dropdown box to select whether you want a daily, weekly, or monthly summary. For this exercise, let's choose a daily summary. This will auto-fill the remaining fields. By default, eB wants to send updates on all of the major modules. You likely do not need all of them. Click the X in the module boxes to delete any you do not need, such as Calendar.

## **Create Summary Notification**

| Details                 | Save Cancel                                                                   |
|-------------------------|-------------------------------------------------------------------------------|
| Template                | Daily Summary ~                                                               |
| * Subject               | Daily Summary                                                                 |
| * Module(s)             | Forms × Cost × Calendar × Processes × Bidding × Submittals × Project Issues × |
| * Send Daily Summary at | 10:30 AM 💌                                                                    |

7) Choose a time of day that you want to receive the summary.

## **Create Summary Notification**

| Details                 | Save Cancel                                                                   |
|-------------------------|-------------------------------------------------------------------------------|
| Template                | Daily Summary ~                                                               |
| * Subject               | Daily Summary                                                                 |
| * Module(s)             | Forms × Cost × Calendar × Processes × Bidding × Submittals × Project Issues × |
| * Send Daily Summary at | 10:30 AM                                                                      |

8) Select notifications to include in the summary. Each module has a list of types of notifications that can be sent. Check the box on the right of each line to include that type of notification. Click the Save button when finished.

| Sele | ct notifications to include in daily Summary No | tification 👔 Expand All   Colla                                                                               | apse All |
|------|-------------------------------------------------|----------------------------------------------------------------------------------------------------|----------|
|      | Bidding Notifications                           |                                                                                                    |          |
|      | Bid Access Request                              | A non-invited user has requested access to a bid package                                                      |          |
|      | Bid Question Received                           | A bidder has submitted a bid question                                                                         |          |
|      | Bid Response Received                           | A bidder has changed their bid status                                                                         |          |
|      | Reopen Bid Request                              | A bidder has requested that a bid be reopened                                                                 |          |
|      | Calendar Notifications                          |                                                                                                    |          |
|      | Event Accept Notification                       | Your calendar event invitation has been accepted                                                              |          |
|      | Event Declined Notification                     | Your calendar event invitation has been declined                                                              |          |
|      | Event Tentative Notification                    | Your calendar event invitation has been tentatively accepted                                                  |          |
|      | Cost Notifications                              |                                                                                                    |          |
|      | Cost Entity Approval Requested                  | An approval for a cost entity has been requested                                                              |          |
|      | Cost Entity Approved                            | A cost entity has been approved that you requested approval on                                                |          |
|      | Cost Entity Rejected                            | A cost entity has been rejected that you requested approval on                                                |          |
|      | Forms Notifications                             |                                                                                                    |          |
|      | Action Req'd - Form Placed in Court             | A form is in your court                                                                                       |          |
|      | Comment Made on Form                            | A comment has been added to a form                                                                            |          |
|      | Form Closed                                     | A form has been closed                                                                                        |          |
|      | Form Forwarded                                  | A form you have been copied on has been forwarded to another user                                             |          |
|      | Form Opened                                     | A form has been reopened                                                                                      |          |
|      | Form Replied                                    | A form you have been copied on has been replied to                                                            |          |
|      | FYI - Form Filled Out                           | You have been copied on a form that has been filled out                                                       |          |
|      | FYI - Form Updated                              | A form has been updated                                                                                       |          |
|      | Processes Notifications                         |                                                                                                    |          |
|      | Action Req'd - Actor                            | A process instance is in your court                                                                           |          |
|      | Action Req'd - Delegated                        | A user has delegated full authority of a process to you                                                       |          |
|      | Action Req'd - Delegation Declined              | A user has declined to act on a process instance                                                              |          |
|      | Action Req'd - Forwarded                        | A user has forwarded a process instance to you                                                                |          |
|      | Action Req'd - Replied                          | A user has replied to a process instance                                                                      |          |
|      | Action Req'd - Spawn Error                      | An error occurred when spawning a process                                                                     |          |
|      | Action Req'd - Workflow Error                   | An error occurred while moving a process between steps                                                        |          |
|      | Comment Responded                               | An external user has responded to your request for comment                                                    |          |
|      | FYI - Accept Notice                             | A user has accepted ownership of a process instance                                                           |          |
|      | FYI - Action Taken                              | A user has taken action on a step                                                                             |          |
|      | FYI - Actor has been Removed                    | Actor(s) have been removed from a process instance, additional information is required to complete the action |          |
|      | FYI - Comment Added                             | A comment has been added to a process                                                                         |          |
|      | FYI - Step Notifications                        | A process instance has moved between steps                                                                    |          |
|      | Project Issues Notifications                    |                                                                                                    |          |
|      | Action Req'd - Project Issues Placed in Court   | A Project Issue is in your court                                                                              |          |
|      | Comment Made on Project Issue                   | A comment has been added to a Project Issue                                                                   |          |
|      | FYI - Project Issue Filled Out                  | You have been copied on a Project issue that has been filled out                                              |          |
|      | Pril - Project Issue Opdated                    | A Project issue has been updated                                                                              |          |
|      | Project issue Closed                            | A Project issue has been closed                                                                               |          |
|      | Project issue Porwarded                         | A Project issue you have been copied on has been forwarded to another user                                    |          |
|      | Project issue Opened                            | A Project issue has been reopened                                                                             |          |
| 8    | Schedule NetiGestions                           | A Project issue you have been copied on has been replied to                                                   |          |
|      | Action Regid - Comment Requested                | A comment has been requested on a schedule                                                                    |          |
|      | Action Req'd - Comment Requested on             |                                                                                                    |          |
|      | Task(s)                                         | A schedule has been set for region                                                                            |          |
|      | Action Reg'd - Task(s) Sent for Review          | A task(s) has been sent for review                                                                            |          |
|      | Task Approval Requested                         | An approval for an updated task has been requested                                                            |          |
|      | Task Updates Approved                           | A task that you requested approval on has been approved                                                       |          |
|      | Task Updates Rejected                           | A task that you requested approval on has been rejected                                                       |          |
| -    | Submittals Notifications                        | ,                                                                                                    |          |
|      | Action Reg'd - Comment Requested                | A comment has been requested on a submittal package                                                           |          |
|      | Action Req'd - Forwarded                        | A submittal item(s) have been forward to you                                                                  |          |
|      | Action Req'd - Forwarded for Review             | A submittal item(s) has been forwarded to you for review                                                      |          |
|      | Action Req'd - Review Completed                 | A user has marked review complete on a submittal item(s)                                                      |          |
|      | Action Req'd - Send to Contractor               | A submittal item(s) has been returned to you                                                                  |          |
|      | Action Req'd - Sent for Review                  | A submittal item(s) has been sent to you for review                                                           |          |
|      | FYI - Forwarded                                 | A user has forwarded a submittal item(s) you have been copied on                                              |          |
|      | FYI - Forwarded for Review                      | A submittal item(s) you have been copied on has been forwarded for review                                     |          |
|      | FYI - Replied                                   | A user has replied to a submittal item(s) you were copied on                                                  |          |
|      | FYI - Review Completed                          | A user has marked review complete on a submittal item(s) you have been copied on                              |          |
|      | FYI - Send to Contractor                        | A submittal item(s) you have been copied on has been returned                                                 |          |
|      | FYI - Sent for Review                           | A submittal item(s) for review you have been copied on has been sent for review                               |          |
|      | Sub's Reply                                     | A sub has replied to a submittal item in their court                                                          |          |

Save Cancel